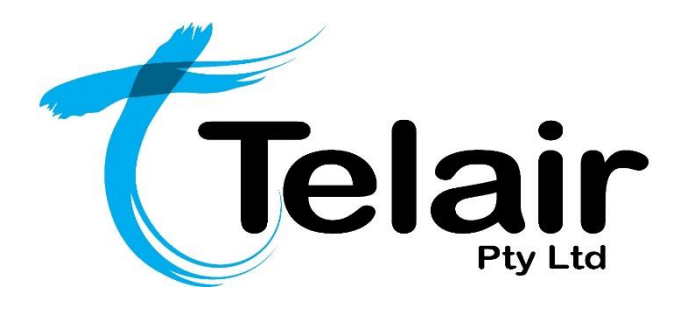

# **UCme**

# Quick Reference User Guide - Mobile

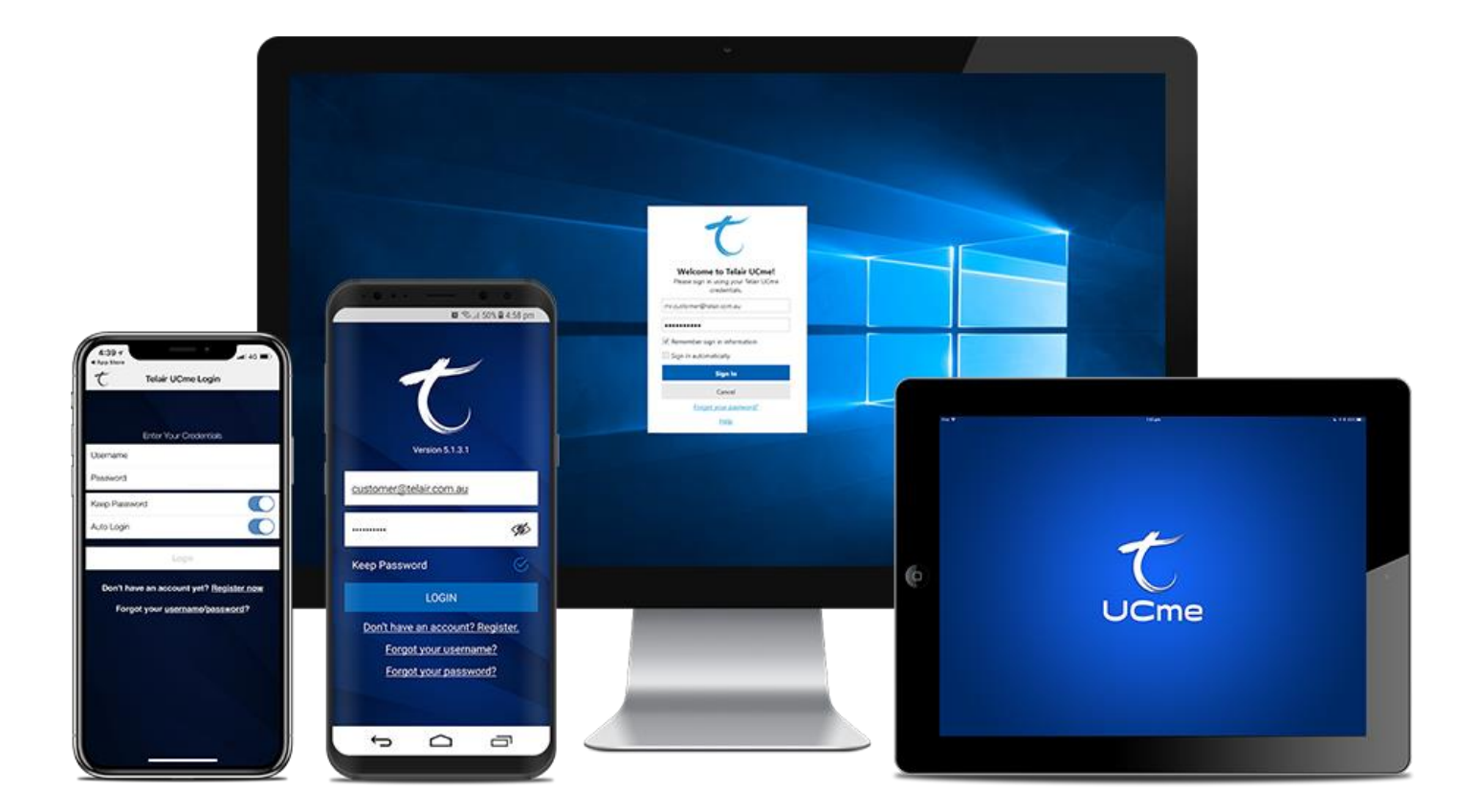

# Layout & Features:

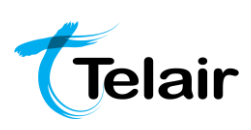

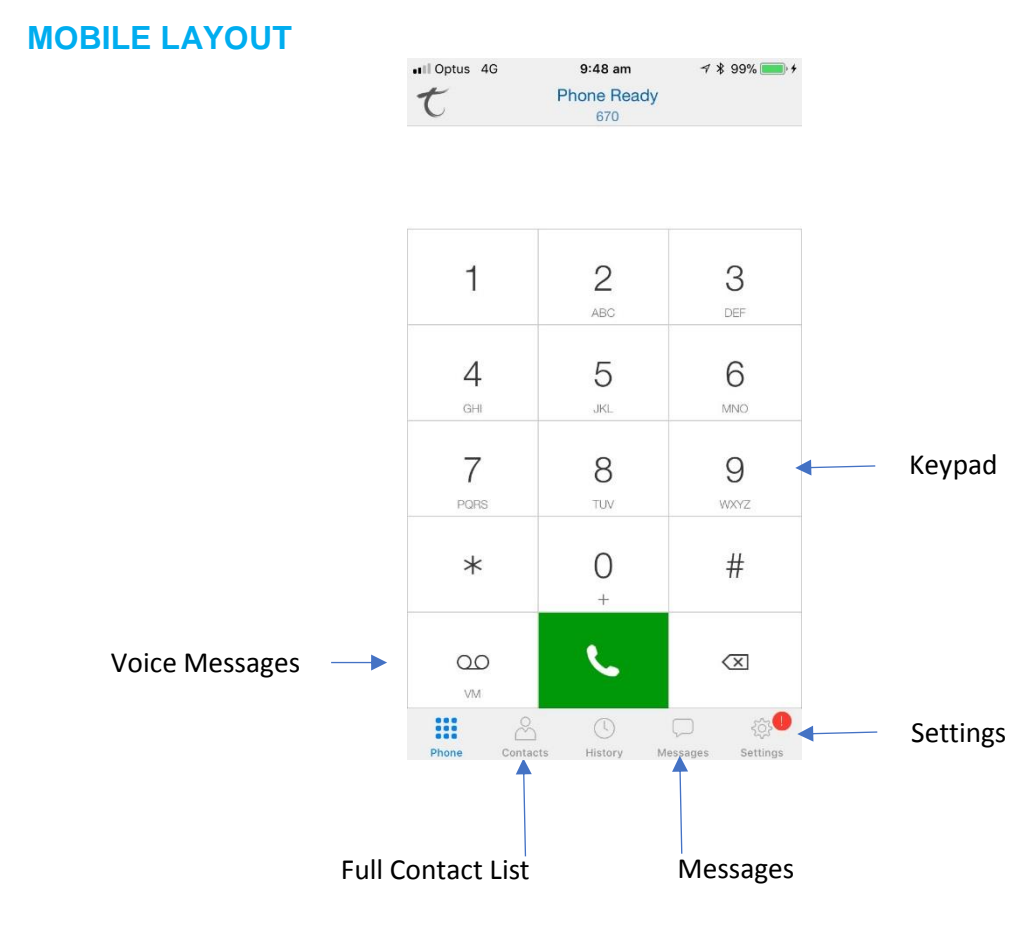

#### How to:

#### LOG IN/OUT OF UCME

#### Login

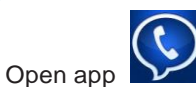

- 1. Open app
- 2. Enter username and password

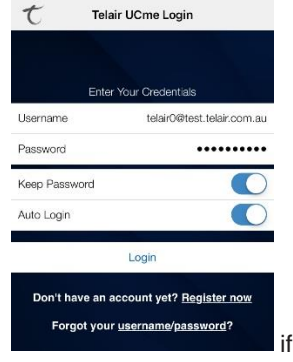

if username/password have been forgotten tap on <u>username/password</u> link to the bottom of screen

3. Tap Login

### Logout

4.

1.

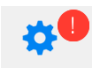

- 1. Tap Settings at the bottom right of the screen
- 2. Tap Logout at the top right of the screen

### **PLACE A CALL**

- Open app
- 5. Enter number or select the desired contact from the contact list

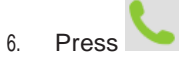

#### **TRANSFER A CALL**

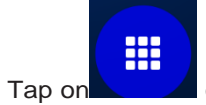

Tap on the bottom right for more options

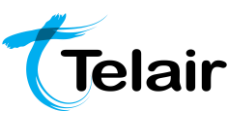

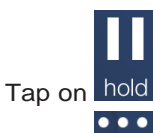

3. Tap on more

2.

5.

4. Select Transfer from the options provided

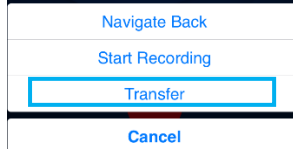

- Should you wish to cancel a transfer tap the
   Cancel
   button
- Alternatively, tap while phone is ringing to cancel transfer
- Enter desired number from the keypad
- 6. Tap **C** Xfer to finish

# **RETURN A CALL**

- 1. Tap on History
- 2. Tap on desired log to call back

# PLACING A CALL ON HOLD

- 1. Tap on the bottom right for more options
- 2. Tap on hold

# RETRIEVING A CALL ON HOLD

1. Click on hold to retrieve a call from hold

# CONFERENCE CALLING

- 1. Click on on the bottom right for more options
- 2. Click on add call
- 3. Enter number and press

#### **INSTANT MESSAGING**

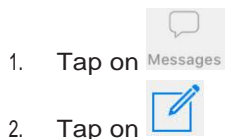

- 3. Write your desired Instant Message
- 4. Press when finished

# ACCESS VOICE MESSAGES

- 1. Tap on VM
- 2. Enter your password, then hit pound (#) to access voice messages
- When finished listening to voice messages press the red End Call button

End Call

## **CHANGE PRESENCE**

- 1. Tap on Messages Messages to the bottom right of screen
- 2. Tap on My Status near the top of the screen

| My Status: Available | > |
|----------------------|---|

3. Tap on your desired Status

|    | My Status      | Done |
|----|----------------|------|
| MY | PRESENCE       |      |
| 0  | Available      | 1    |
| 0  | Away           |      |
| •  | Busy           |      |
| 0  | On The Phone   |      |
| •  | Do Not Disturb |      |
| 8  | Appear Offline |      |

4. Press **Done** at the top right to complete

# ADD CONTACT TO ADDRESS BOOK

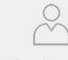

- 5. Tap on Contacts Contacts on bottom left of screen
- 6. Click on on the top right of the screen
- 7. Enter desired Contact details
- 8. Click Save when finished

## MANAGE CALL HISTORY

- 1. Click on <sup>History</sup>
- 2. For single entries swipe left on desired log and press delete
- Mail (8) 3:31 pm (i) Delete
  3. For entire history press
- 4. Press \_\_\_\_\_ to confirm